## جستجوی عنوانی خاص در web of science

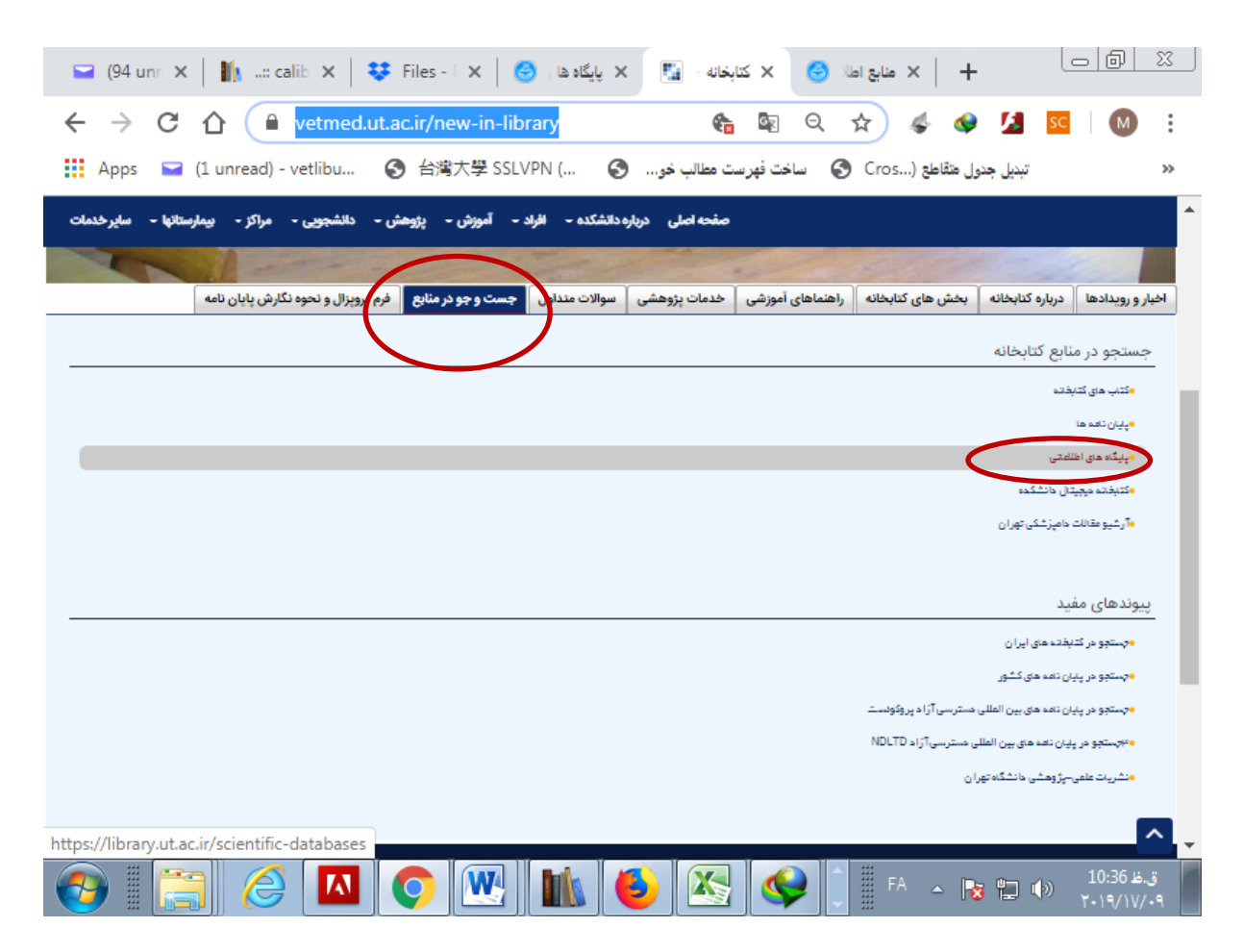

| 🛁 (94 unn 🗙   🎼:: calib 🗙   😻 Files - 🗐 🗙 پايگاه ها 🔞 پايگاه د | 🛛 🖬 🗆 🕂 🕇 🗙 منابع املا 🍪 🗙 منابع املا 🧐 :                                    |
|----------------------------------------------------------------|------------------------------------------------------------------------------|
| ← → C ☆ 🏻 library.ut.ac.ir/scientific-databases                | : 🔕 🛛 🛂 🍫 😓 😭 📾 📸                                                            |
| 👯 Apps 📨 (1 unread) - vetlibu 🚷 台湾大學 SSLVPN ( 🔇                | « تبدیل جدول متقاطع ( Cros) ساخت فهرست مطالب خو (                            |
| جستجو<br>ورود   دوشنبه، ۲۵ شهریور ۱۳۹۸<br>EN  FA               | کترماند مرکزه مناوو تامین منابع علمی<br>کترماند مرکزه مناوو تامین منابع علمی |
| منابع اطلاعات علمی تماس با ما نقشه سایت                        | صفحه اصلی درباره کتابخانه بخشهای کتابخانه خدمات انتشارات                     |
|                                                                | دسترسی به منابع اطلاعات علمی                                                 |
| 🕒 سامانه سفارش منابع علمی (DSS)                                | ۱۱ بایگاه ها و مجله های علمی الکترو                                          |
| 🚯 کارگاه های آموزشی بایگاه های عل                              | کتاب ها و مراجع علمی الکترونیکی                                              |
| 🛛 جستجوی یکپارچه در پایگاه های ع                               | <ul> <li>بایگاه های علمی الکترونیکی فارس</li> </ul>                          |
| 🚯 نشریات علمی-پژوهشی دانشگاه                                   | ᡉ نظرسنجی پایگاه های منابع علمی                                              |
|                                                                | 0 فهرست نشریات علمی معتبر و نام                                              |
| ، مرکزی، مرکز استاد و تامین منابع علمی دانشگاه تهران           | <ul> <li>کلیه حقوق این وب سایت متعلق به کتابخانه</li> </ul>                  |
|                                                                | ت.ظ 10:36 کی اللہ اللہ اللہ اللہ اللہ اللہ اللہ الل                          |

| 💙 (94 unn 🗙 📔 | 🚺:: calib    | ×   😻                            | دهار 😁 🕇 🗙 Files - E                          | 🗙 پایگاه ها 🥝 🗙 پایگا                       | د منابع اطلا 🕑        | ×   +                   | o Ø           | 23          |
|---------------|--------------|----------------------------------|-----------------------------------------------|---------------------------------------------|-----------------------|-------------------------|---------------|-------------|
| ← → C △       | 🔒 lil        | brary.ut.ac                      | .ir/scientific-databas                        | es-e-journ 🍖 🔯                              | Q 🕁                   | 4 🔮 💋                   | sc M          | :           |
| Apps 🖼 (1 u   | nread) - ve  | tlibu 🔇                          | )台灣大學 SSLVPN (                                | اخت فهرست مطالب خو 🔄                        | ـــ Cros              | تبديل جدول متقاطع (     |               | **          |
|               |              |                                  |                                               |                                             | یکی                   | جله های علمی الکترون    | پایگاه ها و م | ^           |
|               |              |                                  | ده نمایید؛<br>متج <b>وی یکبارجه در پایگاه</b> | کی، می توانید از لینک های ذیل استفا<br>**جی | قاف علمى الكترونيك    | ی به پایگاه ها و مجله ه | جهت دسترسم    |             |
|               |              |                                  |                                               |                                             |                       | (تين:                   | پایگاه هاک لا |             |
|               | وظعيت        | لیست نشریات در<br>دسترس - راهنما | يوشش موضوعي                                   | نام پایگاه                                  |                       | نماد                    | رديف          |             |
|               | استراک       | <del>Q</del> 曼                   | همه موضوعات                                   |                                             | Sciencedirect         | ELSEVIER                | 1             |             |
|               | اشتراک       |                                  | همه موضوعات                                   |                                             | EBSCOhost             | EBSCOhosr               | 2             |             |
|               | اشتراک       | Q                                | همه موضوعات (پایگاه چکیده و<br>استنادی)       |                                             | scopus                | SCOPUS                  | 3             |             |
|               | اشتراک       | Q                                | همه موضوعات (پایگاه چکیده و<br>استنادی)       | Clarivate Analy                             | tics - Web of Science |                         | 4             |             |
|               | اشتراک       | 9                                | همه موضوعات<br>همه موضوعات                    | Proquest Ebooks<br>ProQuest Central         |                       | ProQuest                | 5             | -           |
| 9 [           | $\bigotimes$ |                                  | o 💌 🚺                                         | 6 🐼 🔇                                       | <b>₽ ■ F</b> A        | - 😼 🖢 🤇                 | )) 10:37 J    | ق.غ<br>//٠٩ |

| 🛏 (94 ت 🗙 📗 🗤 د د 🗴 😽 Files 🗙 😸 🚱 پایگاد 😒 🕹 🗙 ایس د د 🗴 😸 Kiles 🗙 🕹 🕹 🛶 🕹 🕹 🛶 🕹 🛶 🕹 🕹 🛶 🕹 🕹 🕹 🕹 🕹 🕹 🕹 ا        |                                            |
|----------------------------------------------------------------------------------------------------|--------------------------------------------|
| 🗲 🔶 🖸 🛈 Not secure   apps.webofknowledge.com/WOS 🍖 🍳 🖈 🐗 🗇                                                      | 🛃 🚾   M 🗄                                  |
| جدول متقاطع ( O Cros) ماخت فهرست مطالب خو 🚱 台湾大學 SSLVPN ( 🚱 ساخت فهرست مطالب خو                                 | « تبدیل ·                                  |
| Web of Science InCites Journal Citation Reports Essential Science Indicators EndNote Publons Kopernio Sign In ▼ | Help 🔻 English 👻 🔺                         |
| Web of Science                                                                                                  | Clarivate<br>Analytics                     |
| Tools 👻 Searches and alerts 👻 Search His                                                                        | story Marked List                          |
| Select a database Web of Science Core Collection                                                                | Im your publications<br>ick your citations |
| Basic Search Cited Reference Search Advanced Search Author Search                                               |                                            |
| Example: oil spill* mediterranean 😢 Topic - Search tips                                                         |                                            |
| + Add row   Reset                                                                                               |                                            |
| Timespan                                                                                                    |                                            |
| All years (1970 - 2019)                                                                                         |                                            |
| More settings 💌                                                                                                 |                                            |
|                                                                                                    |                                            |
|                                                                                                    |                                            |
| 🚱 🛛 🥝 💌 🖍 🌜 🔀 🚱 📜 FA 🔺 👦                                                                                        | ق.ظ 10:58<br>ق.ظ ۲۰۱۹/۱۷/۰۹                |

برای جستجوی عنوان یک مقاله خاص در قسمت basic search فیلد را بر روی title قرار می دهیم و عنوان مقالـه را در کادر وارد می کنیم. مقالاتی که دارای کلمات کلیدی باشند بازیابی می شوند می توانیـد از add row بـرای اضـافه کردن کلیدواژه یا جستجو درسایر فیلدها به صورت همزمان استفاده کنید.

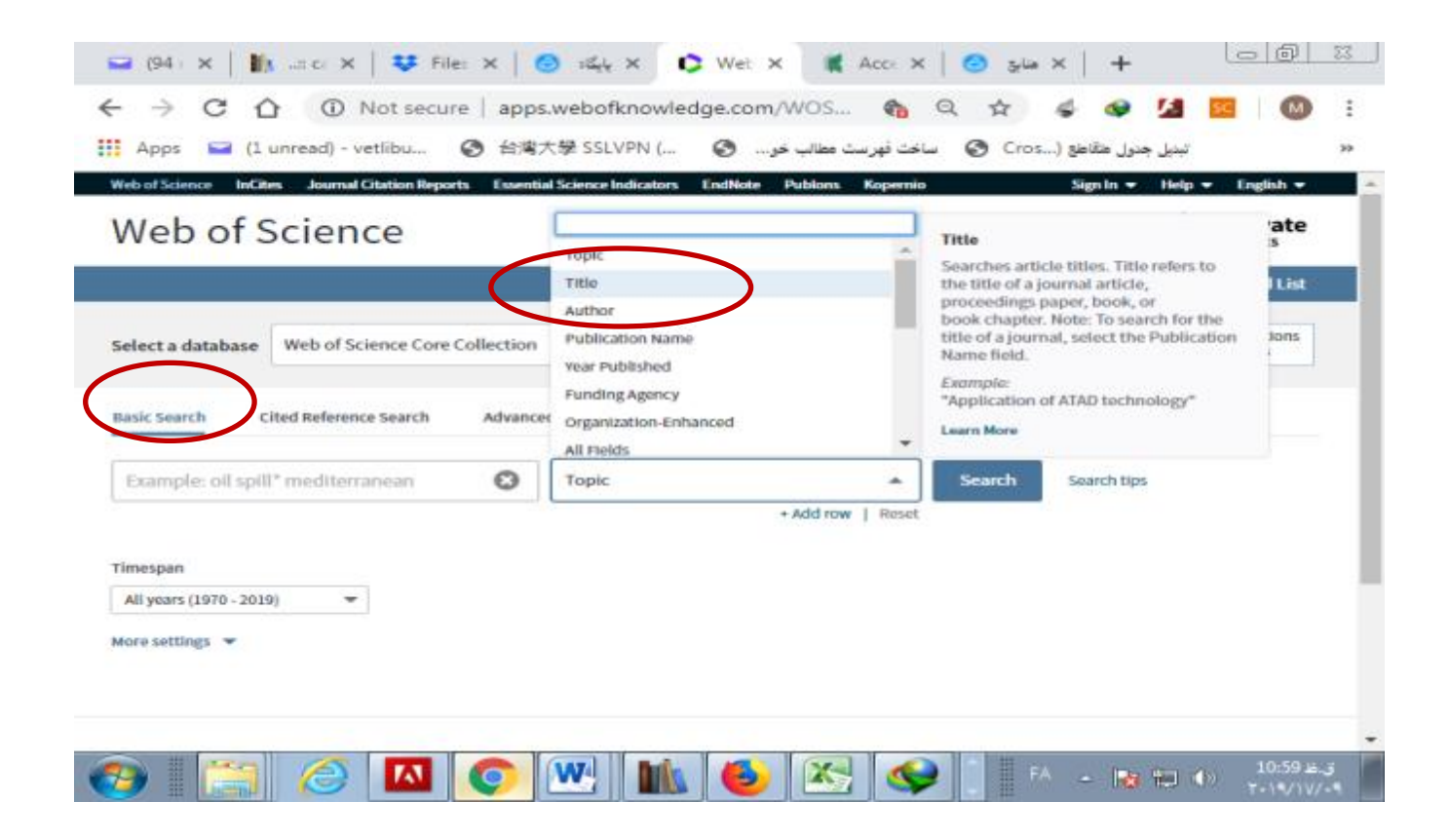

برای اینکه بدانید مجله ای در ای اس ای نمایه می شود یا نه می توانید در همین صفحه بـه جـای فیلـد title، فیلد publication name را انتخاب نمایید ولی در وب آو ساینس اطلاعات مربوط به مجله مثلا ضریب تاثیر مجله نمایش داده نمی شود. برای دسترسی به این اطلاعات لازم است وارد jcr شوید که لینک آن در بـالای صـفحه تحت عنوان journal citation reportگذاشته شده است.

| 🕞 🕒 🖾 🕹 🕒 🕞 😒 🕹 🕞 🕞 🖓 پایگاد ها : 🎯 🕹 پایگاد ها : 🎯 🕹 🗠 🕞 🐨                                                                                                    |
|----------------------------------------------------------------------------------------------------|
| ← → C 🏠 🔺 Not secure   apps.webofknowledge.com/WOS 🍖 Q 🛧 🐇 🐓 🖉 🔝 🛛 🔞                                                                                                    |
| 🗰 Apps 🕞 (1 unread) تبديل جدول متقاطع ( 🚱 ساخت فهرست مطالب خو 🚱 ساخت فهرست مطالب خو 🚱 台灣大學 SSLVPN ( 🚱 ساخت فهرست مطالب خو 🚱 نام المعالي المعالي المعالي المعالي المعالي المعالي المعالي المعالي المعالي المعالي المعالي المعالي المعالي المعالي المعالي المعالي المعالي المعالي المعالي المعالي المعالي المعالي المعالي المعالي المعالي المعالي المعالي المعالي المعالي المعالي المعالي المعالي المعالي المعالي المعالي المعالي (المعالي المعالي المعالي المعالي المعالي المعالي المعالي المعالي المحالي المعالي المعالي المعالي المعالي المعالي المعالي المعالي المعالي المعالي المعالي المعالي المعالي المعالي (المعالي المعالي المعالي المعالي المعالي المعالي المعالي المعالي المعالي المعالي المعالي المعالي ا |
| Web of Science InCites Journal Citation Reports Essential Science Indicators EndNote Publons Kopernio Sign In 💌 Help 💌 English 💌 🔺                                                                                                    |
| Web of Science                                                                                                    |
| Tools   Searches and alerts   Search History Marked List                                                                                                    |
| Select a database Web of Science Core Collection   Claim your publications Track your citations                                                                                                    |
| Basic Search Cited Reference Search Advanced Search Author Search                                                                                                    |
| Example: oil spill* mediterranean 😢 Topic 🔹 Search Search tips                                                                                                    |
| + Add row   Reset                                                                                                    |
| Timespan                                                                                                    |
| All years (1970 - 2019) 🔹                                                                                                    |
| More settings 🔻                                                                                                    |
|                                                                                                    |
| Internet Explorer                                                                                                    |
| قر:# 11:16 الله الله الله الله الله الله الله الل                                                                                                    |

| 🖼 (94 unr 🛛 🌇:: calib   | 😻 Files - ا 🎯 پايگاه ها  | 🗘 Web of 🗘 InC 🗙 👔               | 🛔 Access 🛛 😁 🛔        | + 0 2                           |
|-------------------------|--------------------------|----------------------------------|-----------------------|---------------------------------|
| ← → C ☆ ●               | jcr.clarivate.com/JCRLar | ndingPageAction.action?          | 🍖 Q 🕁 🦨               | 🤹 🚺 🔤 🚺 🔹                       |
| Apps 🔛 (1 unread) -     | - vetlibu 🕥 台灣大學 S       | ت مطالب خو 🚱) SLVPN              | طع (Cros 📀 ساخت فهرس  | پدول متقا<br>سنیل جدول متقا     |
|                         | Search a jour            | nal title or select an option to | get started           |                                 |
|                         | Enter a journal name     |                                  |                       |                                 |
|                         |                          |                                  | Q                     |                                 |
|                         |                          |                                  |                       |                                 |
|                         |                          |                                  |                       |                                 |
|                         | Browse by                | Browse by                        | Custom                |                                 |
|                         | Journal                  | Category                         | Reports               |                                 |
|                         |                          |                                  |                       | _                               |
| Clarivate               | 6                        | 2019 Clarivate Copyright notic   | e Terms of use Privac | y statement Cookie policy       |
| Accelerating innovation |                          |                                  |                       | Follow us 🕑 🕤                   |
|                         |                          |                                  |                       | ق.ظ 11:17<br>ق.ظ ۲۰۱۹/۱۷/۰۹ 🔹 🗞 |

## پس از کلیک بر روی journal citation report وارد صفحه زیر می شوید:

در این صفحه شما می توانید نام ژورنال موردنظرتان را در کادر تایپ نموده یا از ایتم های زیر آن استفاده کنید.

با انتخاب browse by journal می توانید وارد صفحه جی سی آر شوید.

| <b>9</b> 4 u                 | 📗 🔐 cal 😽 Files 🛛 🥝     | ا پایگاہ       | ) We         | eb 🗘 Ir 🗙 🗘 I                                          | nCite 🛛 🌊 .    | Acce:                                      | +   منابع اد                   |          | - 0                  | <u> </u> |
|------------------------------|-------------------------|----------------|--------------|--------------------------------------------------------|----------------|--------------------------------------------|--------------------------------|----------|----------------------|----------|
| $\leftarrow \   \rightarrow$ | C 🏠 🔒 jcr.clarivat      | te.com/JCR     | Jour         | nalHomeAction.actio                                    | on 🍖           | Q 🕁                                        | 4 🔮 !                          | SC SC    | M                    | :        |
| Apps                         | 📔 (1 unread) - vetlibu  | 台灣大            | <b>₽</b> SSI | لب خو 🔇) VPN.                                          | فت فهرست مطا   | ن<br>ا ا                                   | ل جدول متقاطع (ros             | تبديز    |                      | *        |
|                              | _                       |                |              |                                                        |                |                                            |                                |          |                      |          |
|                              | Go to Journal Profile   | Journals By    | y Rank       | Categories By Ran                                      | k              |                                            |                                |          |                      |          |
|                              | Master Search Q         | Journal Titles | a Ranke      | d by Impact Factor                                     |                |                                            |                                |          |                      |          |
|                              | Compare Journals        | Compare S      | electe       | d Journals Add Journal                                 | s to New or Ex | isting List                                | Customize Inc                  | licators |                      |          |
|                              |                         |                |              | Full Journal Title                                     | Total Cites    | Journal<br>Impact E<br>Factor <del>-</del> | Igenfactor Score               |          |                      |          |
|                              | View Title Changes      |                | 1            | CA-A CANCER JOURNAL<br>FOR CLINICIANS                  | 32,410         | 223.679                                    | 0.07737                        | *        |                      |          |
|                              | Select Journals 4       |                | 2            | Nature Reviews Materials                               | 7,901          | 74.449                                     | 0.03387                        |          |                      |          |
|                              | Select Categories       |                | 3            | NEW ENGLAND JOURNAL<br>OF MEDICINE                     | 344,581        | 70.670                                     | 0.68870                        |          |                      |          |
|                              | Select JCR Year         |                | 4            | LANCET                                                 | 247,292        | 59.102                                     | 0.42787                        |          |                      |          |
|                              | Select Edition          |                | 5            | NATURE REVIEWS DRUG<br>DISCOVERY                       | 32,266         | 57.618                                     | 0.05489                        |          |                      |          |
|                              | SCIE SSCI               |                | 6            | CHEMICAL REVIEWS                                       | 188,635        | 54.301                                     | 0.28717                        |          |                      |          |
|                              | Open Access Open Access |                | 7            | Nature Energy                                          | 11,113         | 54.000                                     | 0.04063                        |          |                      |          |
|                              | Category Schema         |                | 8            | NATURE REVIEWS CANCER                                  | 50,529         | 51.848                                     | 0.07408                        |          |                      |          |
|                              | Web of Science          |                | 9            | JAMA-JOURNAL OF THE<br>AMERICAN MEDICAL<br>ASSOCIATION | 156,350        | 51.273                                     | 0.30081                        | -        |                      |          |
|                              | JIF Quartile            |                |              |                                                        |                |                                            |                                |          |                      |          |
| <b>()</b>                    | 📋 <i> </i>              | 0              | N            |                                                        | 8              |                                            | EN 🔺 <table-cell></table-cell> | •        | اط 11:22<br>۲۰۱۹/۱۷/ | ق<br>٩   |

مجلات به ترتیب رتبه در این صفحه به صورت پیش فرض نمایش داده می شوند. ولـی امکـان جستجو نیز در سمت چپ صفحه قرار داده شده است. مثلا در صورتیکه بخواهید مجلات ربع چهارم حوزه دامپزشکی نمایش داده شوند در قسمت SELECT CATEGORIES نام دسته VETERINARY را انتخاب نموده و سپس در قسمت JIF QUATILE ربع چهارم را تیک دار می کنیم. (البته در بالای صفحه در قسمت GO TO PROFILE JOURNAL امکان جستجوی یک ژورنال خاص وجود دارد که می توان از این امکان و امکانات قسمت های بعدی به صورت ترکیبی استفاده کرد).

| 🖼 (94 ur 🛛 🚺:: cal | یگاہ د 😁 🗧 👯           | ų 🕴 🗘 Weł  | D 🗘 Ir 🗙                                               | DinCite      | K Acce:    | ા છે    | +   من            |                         |
|--------------------|------------------------|------------|--------------------------------------------------------|--------------|------------|---------|-------------------|-------------------------|
| ← → C ①            | jcr.clarivate.con      | n/JCRJourn | alHomeActior                                           | n.action     | <b>@</b> Q | ☆       | s 🔹 💈             | SC 🛛 🚺 🗄                |
| 👖 Apps 🛛 (1 unread | d) - vetlibu 🔇 🖆       | 灣大學 SSL\   | /PN ( 🔇 .                                              | رست مطالب خو | ساخت فهر   | 🕙 Cros) | ديل جدول متقاطع ( | »                       |
|                    | Select Categories 👻    |            | NEW ENGLAND JOURN<br>OF MEDICINE                       | IAL 344,581  | 70.670     | 0.68670 |                   | •                       |
|                    | UROLOGY &              | <b>■</b> 4 | LANCET                                                 | 247,292      | 59.102     | 0.42787 |                   |                         |
|                    | VETERINARY<br>SCIENCES | E 5        | NATURE REVIEWS DRU<br>DISCOVERY                        | IG 32,266    | 57.618     | 0.05489 |                   |                         |
|                    | VIROLOGY               | 6          | CHEMICAL REVIEW8                                       | 188,635      | 54.301     | 0.26717 |                   |                         |
|                    | REBOURCES              | E 7        | Nature Energy                                          | 11,113       | 54.000     | 0.04063 |                   |                         |
|                    | STUDIES                | E 8        | NATURE REVIEW8 CAN                                     | ICER 50,529  | 51.848     | 0.07408 |                   |                         |
|                    |                        | Ш 9        | JAMA-JOURNAL OF TH<br>AMERICAN MEDICAL<br>A 880CIATION | E 156,350    | 51.273     | 0.30081 | *                 |                         |
|                    | Beleot JCR Year        |            |                                                        |              |            |         |                   |                         |
|                    | ) 🛛                    |            |                                                        |              |            | EN      | - 📘 🖿             | ق.ظ 11:26<br>۲۰۱۹/۱۷/۰۹ |

نتایج نمایش داده می شوند که امکان دانلود لیست ان نیز در فرمــت هــای اکسـل و CSV در بالای صفحه وجود دارد.

|      |                        | ne.com/sc                                                      | -puou    | mainomencoonactic                           |             | Чн                |                     |         |    |
|------|------------------------|----------------------------------------------------------------|----------|---------------------------------------------|-------------|-------------------|---------------------|---------|----|
| Apps | 📔 (1 unread) - vetlibu | 台灣     方                                                       | 大學 SS    | لب خو 🔇 LVPN (                              | ت فهرست مطا | - O (             | ل جنول متقاطع (ros) | تيدي    | 30 |
| 1    | Hone                   |                                                                |          |                                             |             |                   |                     |         |    |
| 1    |                        |                                                                |          |                                             |             |                   |                     |         |    |
|      |                        |                                                                |          |                                             |             |                   |                     |         |    |
|      |                        |                                                                |          |                                             |             |                   |                     |         |    |
|      |                        |                                                                | 0.0.0    | Catalogue Do Dans                           |             |                   |                     |         |    |
|      | Go to Journal Profile  | Journals                                                       | By Ran   | Categories By Rank                          | K           |                   |                     | _       |    |
|      | Atome Search 0:        | Journal Tit                                                    | bes Rank | ed by Impact Factor                         |             |                   |                     | - 1     |    |
|      | Compare Journals       | Compare Selected Journals Add Journals to New or Existing List |          |                                             |             |                   | Customize Ind       | icators |    |
|      |                        | Select                                                         |          | Full Journal Title                          | Total Cites | Journal<br>Impact | Eigenfactor         |         |    |
|      | View Title Changes     |                                                                |          | ACTA VETERINARIA RRNO                       | 223         | Pactor -          | 0.00058             |         |    |
|      | Select Journals        | -                                                              |          | BERLINER UND                                |             |                   |                     |         |    |
|      |                        |                                                                | 2        | MUNCHENER<br>TIERARZTLICHE<br>WOCHENSCHRIFT | 737         | 0.438             | 0.00086             |         |    |
|      | Select Categories      |                                                                | 3        | Topics in Companion Animal                  | 358         | 0.428             | 0.00053             |         |    |
|      | Select JCR Year        | -                                                              |          | Medicine                                    |             |                   |                     |         |    |
|      | 2015                   |                                                                |          | VETERINAR SKI ARRIV                         | 504         | 0.425             | 0.00081             |         |    |
|      | 6012                   | 0                                                              | 9        | HERARZ I DUHE PRAAIS                        | 048         | 0.410             | 0.00002             |         |    |
|      | Select Edition         |                                                                |          | Mailton Haiston item Materia                |             | 10.444            | 0.00065             |         |    |
|      | Select Edition         |                                                                | 6        | Fakultesi Dergisi                           | 770         | 0.411             | 0.00000             |         |    |

که با کلیک بر روی هریک از عناوین پروفایل مربوط به آن مجله نمایش داده خواهد شد.

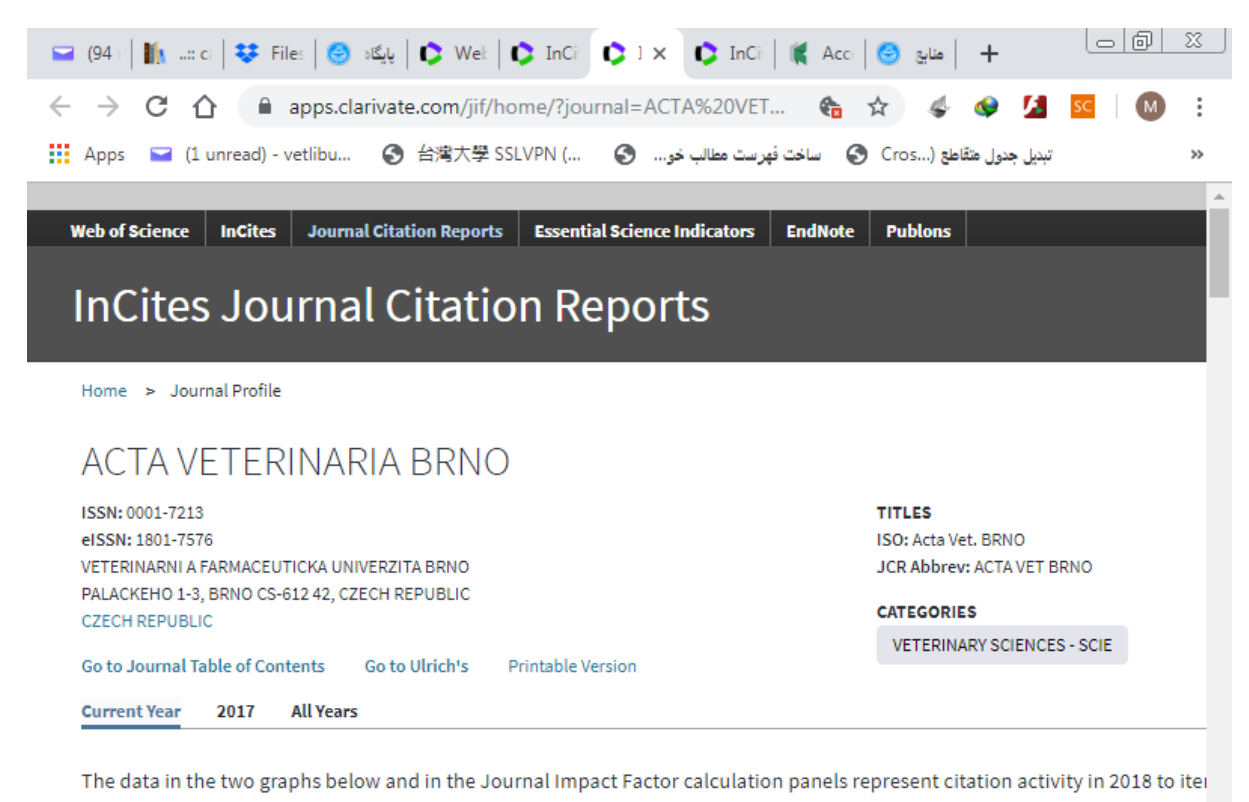

They detail the components of the Journal Impact Factor. Use the "All Years" tab to access key metrics and additional data for

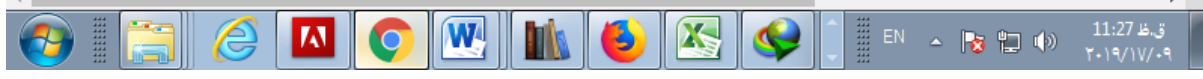